# **Standard Operating Procedure (SOP)** for Utilizing the IEC Campaign Portal of PM JANMAN

STEP 1: Click on following link or scan QR Code to registration process on SIGN UP Page.

(https://adiprasaran.tribal.gov.in/pm-janman/)

MINISTRY OF TRIBAL AFFAIRS

#### जनजातीय कार्य मंत्रालय IEC Campaign for PM JANMAN MINISTRY OF TRIBAL AFFAIRS Azad (Pradhan Mantri Janjati Adivasi Nyaya Maha Abhiyan) GOVERNMENT OF INDIA Amrit Mahotsav .... .= -Home Resources -News/PIB **Contact Us** Signup Login powering Tribals Transforming India try of Tribal Affair PM JANMAN (Pradhan Mantri Janjati Adivasi Nyaya Maha Abhiyan) A Visionary Initiative towards Tribal Welfare 18 States & 1 Union Territory **75 PVTG Communities** Rs. 24,000 crore allocated **200 Districts Convergence with 9 Ministries 11 Basic Amenities**

### About PM-JANMAN

GOVERNMENT OF INDIA

The Union Cabinet chaired by the Prime Minister, Shri Narendra Modi has approved Pradhan Mantri Janjati Adivasi Nyaya Maha Abhiyan (PM JANMAN) with total outlay of Rs.24,104 crore (Central Share:Rs.15,336 crore and State Share: Rs.8,768 crore) to focus on 11 critical interventions through 9 line Ministries. The Prime Minister announced the Abhiyan on Janjatiya Gaurav Diwas from Khunti.

As announced in the Budget Speech 2023-24, "to improve socio-economic conditions of the Particularly Vulnerable Tribal Groups (PVTGs), Pradhan Mantri PVTG of Development Mission will be launched. This will saturate PVTG households and habitations with basic facilities such as safe housing, clean drinking water and sanitation, improved access to education, health and nutrition, road and telecom connectivity, and sustainable livelihood opportunities. An amount of Rs.15,000 crore will be made available to implement the Mission in the next three years under the Development Action Plan for the Scheduled Tribes (DAPST)."

India has CT accordance of 10.45 and a construction and of which 75 according idea in 10 Castor

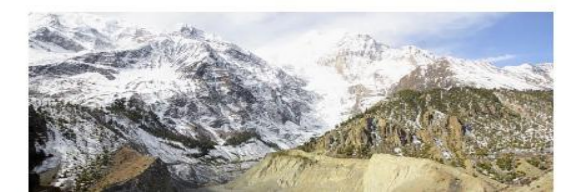

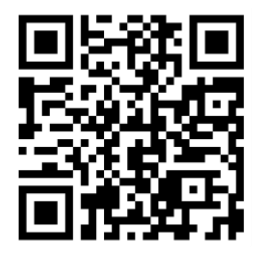

Scan the QR code to register

Skip to Main

->)

•

0

### STEP 2:

1. Don't use 8 special characters (mentioned in red colour on IEC Campaign for PM JANMAN Sign Up -

Special characters: (angular bracket ><, tilted sign ~, at the rate @ , colon: , astrick \*, question mark ? , hash #, apostrophe !, Single quote ', double quote '', Dollar sign \$, ampercent &, cap ^)

| overnment of India । MINISTRY of TRIBAL AFFAIRS<br>जनजातीय कार्य मंत्रालय<br>MINISTRY OF TRIBAL AFFAIRS<br>GOVERNMENT OF INDIA                                               | IEC Campaign for<br>(Pradhan Mantri Janjati A              | <b>PM JANMAN</b><br>divasi Nyaya Maha Abhiyan) | Skip to Ma<br>Azadi <sub>Ka</sub><br>Amrit Mahotsav | ain 🎝               |
|----------------------------------------------------------------------------------------------------|------------------------------------------------------------|------------------------------------------------|-----------------------------------------------------|---------------------|
| Home Resources + News/PIB                                                                                                    |                                                            |                                                | Contact Us Signup                                   | <b>→</b> ]<br>Login |
| Create Users Some Special Charactor (',@,#,\$,%,^,&,* ) are not allowe Field Marked with (') are Mandetory. Organization Type : *Select Name of Organization / Department: * | ed<br>Ministry / State : *<br>Select<br>Contact Person : * | ✓<br>Designation: *                            |                                                     |                     |
| Mobile Number : *                                                                                                    | Alternate Mobile No.: .                                    | Email ID : *                                   | Office landline No. with STD :                      |                     |
| Office Address : *                                                                                                    | User ID : *                                                | Password : *                                   | Confirm Password : *                                |                     |
| Enter Captcha Code : *                                                                                                    | Captcha Code : * 223007                                    |                                                |                                                     |                     |

2. Register as Ministry/State/District/Block (only block level users can add/modify camp details, other users can only view camp details).

ed by Ministry Of Tribal Affairs Go

| NMENT OF INDIA   MINISTRY OF TRIBAL AFFAIRS<br>जनजातीय कार्य मंत्रालय<br>MINISTRY OF TRIBAL AFFAIRS<br>GOVERNMENT OF INDIA | IEC Campaign for PN<br>(Pradhan Mantri Janjati Adivasi N | <b>I JANMAN</b><br>Iyaya Maha Abhiyan) | Skip to M<br>Azadi Ka<br>Amrit Mahotsav | iain 👈              |
|----------------------------------------------------------------------------------------------------|----------------------------------------------------------|----------------------------------------|-----------------------------------------|---------------------|
| Image: Market State     Image: Market State       Home     Resources +     News/PIB                                        |                                                          |                                        | Contact Us Signup                       | <b>→</b> )<br>Login |
| Treate Users<br>me Special Charactor ( ',@,#,\$,%,^,&,* ) are not allo<br>Id Marked with (') are Mandatory.                | wed                                                      |                                        |                                         |                     |
| ganization Type : *                                                                                                    | Ministry / State : *                                     | District : *                           | Block : *                               |                     |
| Block                                                                                                    | ANDHRA PRADESH                                           | Alluri Sitharama Raju 🗸                | Addateegala                             | ~                   |
| ame of Organization / Department: *<br>Ministry of Health, AP                                                              | Contact Person : *<br>Anil Kumar                         | Designation: *<br>Sr. Developer        |                                         |                     |
| obile Number : *                                                                                                    | Alternate Mobile No.: .                                  | Email ID : *                           | Office landline No. with STD :          |                     |
| 9452125251                                                                                                    |                                                          | anil@nic.in                            | 011-123456                              |                     |
| fice Address : *                                                                                                    | User ID : *                                              | Password : *                           | Confirm Password : *                    |                     |
| Shastri Bhawan, New <u>Delhi 10096</u>                                                                                     | N248736AND                                               |                                        |                                         |                     |
| ter Captcha Code : *<br>549611                                                                                             | Captcha Code :*<br>549611                                |                                        |                                         |                     |

(Sample image for reference)

- 3. Fill all the mandatory fields
- 4. Password must have minimum 8 characters (use at least 1 uppercase, 1 lowercase and 1 special character)
- 5. You can use Auto Generated User ID or you can change it to your own or use registered email Id as USER ID.
- 6. Once you complete it, you will get message on screen (Acknowledge details), SMS on registered mobile number and email ID.

| GOVERNMENT OF I     | NDIA   MINISTRY C                                | F TRIBAL AFFAIRS                                 |                                                                                   |                                       | Skip to Ma | ain 📣 |
|---------------------|--------------------------------------------------|--------------------------------------------------|-----------------------------------------------------------------------------------|---------------------------------------|------------|-------|
| र्<br>स्टबर्गन जयते | जनजातीय कार्य मंत्रा<br>MINISTRY OF<br>GOVERNMEI | लय<br><sup>-</sup> TRIBAL AFFAIRS<br>NT OF INDIA | IEC Campaign for PM JANMAN<br>(Pradhan Mantri Janjati Adivasi Nyaya Maha Abhiyan) | Azadi <sub>Ka</sub><br>Amrit Mahotsav |            |       |
| *                   | *                                                |                                                  |                                                                                   | 23                                    | :8:        | ->0   |
| Home                | Resources 👻                                      | News/PIB                                         |                                                                                   | Contact Us                            | Signup     | Login |
|                     |                                                  |                                                  | Enter OTP                                                                         |                                       |            |       |
|                     |                                                  |                                                  | Validate Resent OTP                                                               |                                       |            |       |

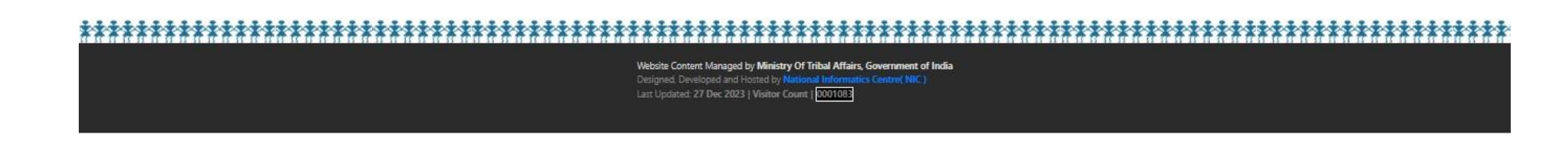

7. While doing SIGN IN process, you will get one time OTP for verifying your user ID.

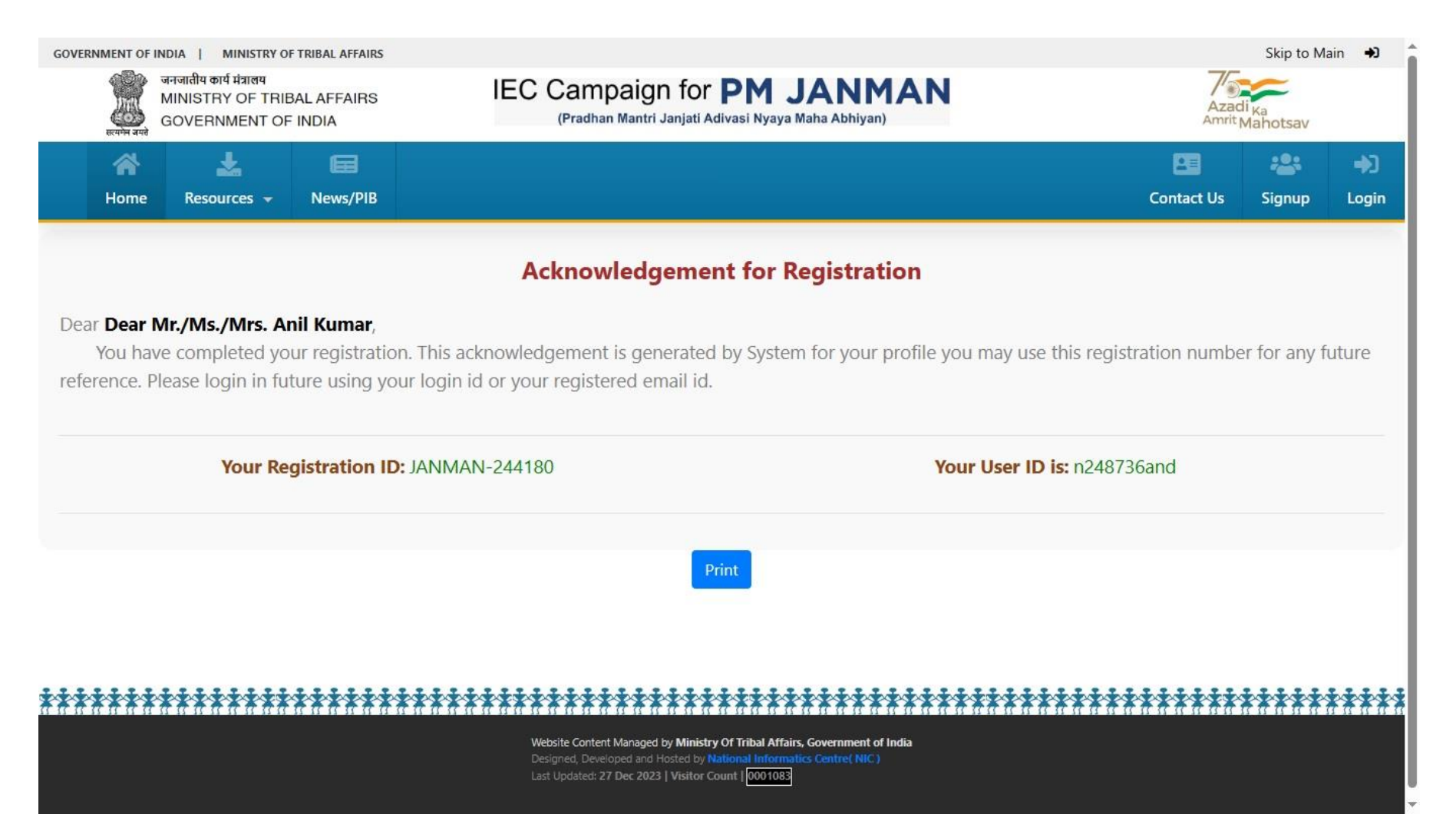

8. After entering OTP, you can login the page and go to camp detail page.

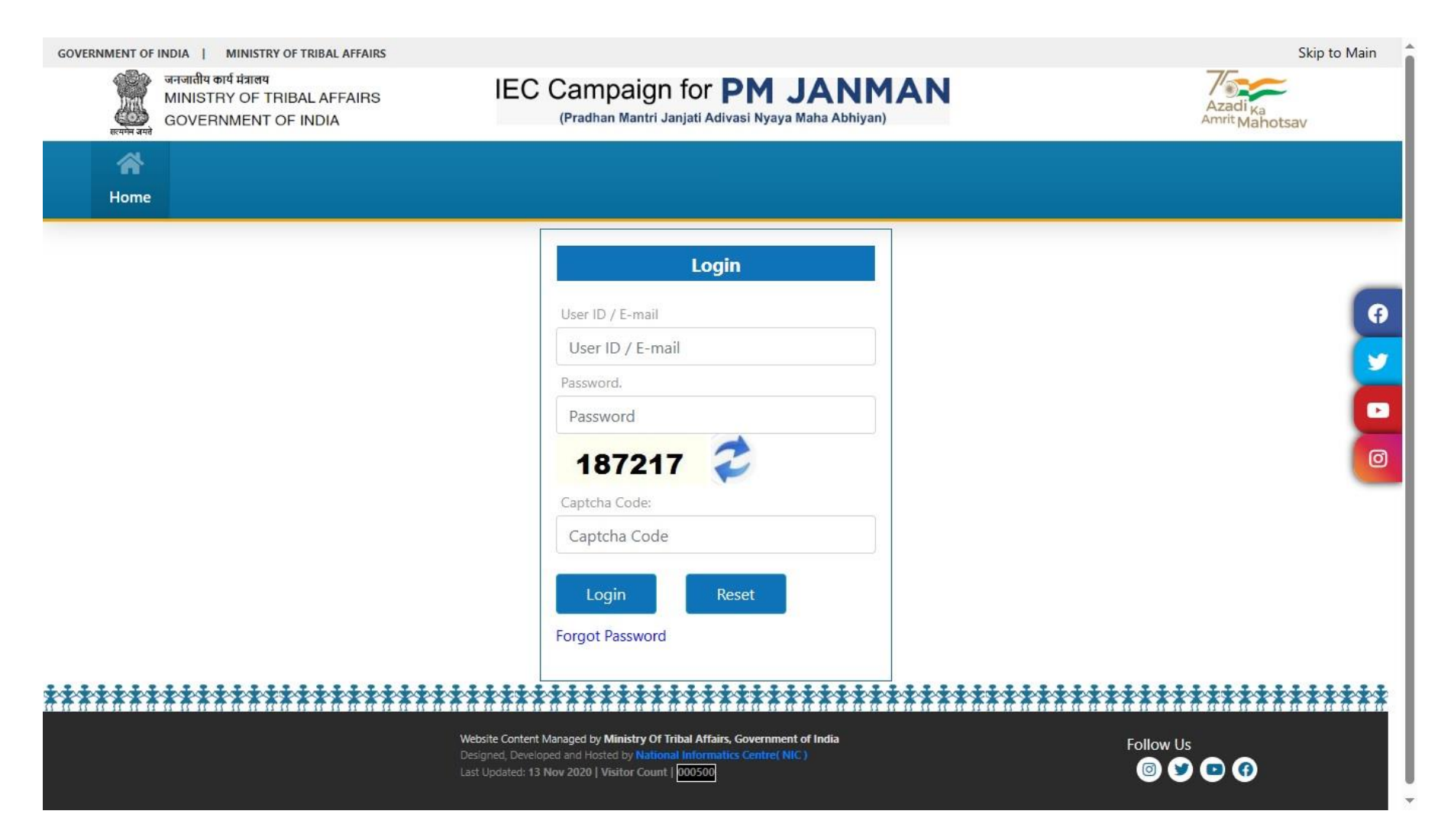

### STEP 3:

1. In camp description tab, you can give complete detail about camp conducted.

| GOVERNMENT                                       | OF INDIA                                           | MINISTRY OF TRIBAL AFFAII                      | s                                                               |                                                                                                    | Skip to Main 👈                                                              |
|--------------------------------------------------|----------------------------------------------------|------------------------------------------------|-----------------------------------------------------------------|----------------------------------------------------------------------------------------------------|-----------------------------------------------------------------------------|
| सत्यमेव जयते                                     | जनजातीय कार्य ।<br>MINISTRY<br>GOVERNM             | मंत्रालय<br>OF TRIBAL AFFAIRS<br>IENT OF INDIA | IEC Campa<br>(Pradhan M                                         | aign for <b>PM JANMAN</b><br>Iantri Janjati Adivasi Nyaya Maha Abhiyan)                                                                                     | Azadi <sub>Ka</sub><br>Amrit Mahotsav                                       |
| A Home                                           | Report                                             | Communication -                                |                                                                 |                                                                                                    | Block User 👻                                                                |
| Camp Deta<br><b>Some spec</b><br>Field Marked wi | ails<br><b>ial characte</b><br>ith (*) are Mandate | <b>rs(',@,#,\$,%,^,&amp;,*)</b> (<br>ory.      | are not allowed                                                 |                                                                                                    |                                                                             |
| State : *                                        |                                                    |                                                | District : *                                                    | Block : *                                                                                                    | Type of Camp: *                                                             |
| UTTAR PRA                                        | DESH                                               |                                                | Varanasi                                                        | Kashi Vidyapeeth                                                                                                    | Select 🗸                                                                    |
| Name of Ca<br>Name of Tr                         | amp: *<br>ibes : *                                 |                                                | Camp Venue: * Start Date : *                                    | No. of habitations (in nos. only): * End Date : *                                                                                                    | Name of all habitations: * Tentative No. of Participants (in nos. only) : * |
| Name of G                                        | ram Panchay                                        | at : *                                         |                                                                 |                                                                                                    |                                                                             |
| Save                                             | Clos                                               | e                                              |                                                                 |                                                                                                    |                                                                             |
| ******                                           | *****                                              | ******                                         | ******                                                          | ******                                                                                                    | *****                                                                       |
|                                                  |                                                    |                                                | Website Content Ma<br>Designed, Develope<br>Last Updated: 08 No | anaged by <b>Ministry Of Tribal Affairs, Government of India</b><br>d and Hosted by <b>National Informatics Centre( NIC )</b><br>ov 2023   Visitor Count  . |                                                                             |

2. After filling details of the Camp, fill the list of total number of beneficiaries of each scheme as mentioned below along with attachment.

| स्वमेव जयते | जनजातीय कार्य मंत्रालय<br>MINISTRY OF TRIBAL AFFAIRS<br>GOVERNMENT OF INDIA | IEC Campaign for<br>(Pradhan Mantri Janjati Ad | PM .<br>divasi Nyaya   | <b>JANI</b><br>Maha Abhiya | MAN                  |                                |        |               | Azadi <sub>Ka</sub><br>Amrit Mahotsav |
|-------------|-----------------------------------------------------------------------------|------------------------------------------------|------------------------|----------------------------|----------------------|--------------------------------|--------|---------------|---------------------------------------|
| Home        | Communication 👻                                                             |                                                |                        |                            |                      |                                |        |               | Block User                            |
| SNo. Ca     | mp Name                                                                     | Block Name                                     |                        |                            |                      |                                |        |               |                                       |
| 1 das       | sd                                                                          | Kashi Vidyapeeth                               | Add<br>Camp<br>Details | 1<br>Upload<br>Photo       | Add<br>Video<br>Link | L<br>Upload<br>News<br>cutting | 🗭 Edit | <b>⊙</b> View | 🛅 Delete                              |

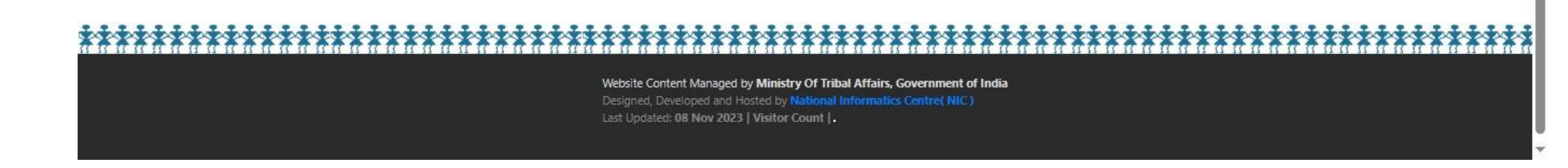

3. Use "Add New Camp" tab for adding brief details of all camps which Block will conduct from 25<sup>th</sup> Dec, 2023 onwards. You can create multiple camps using the tab.

| ि N<br>जमते<br>जमते | MINISTRY OF TRIBAL AFFAIRS<br>GOVERNMENT OF INDIA | (Pradhan Mantri Janjati Adivasi Nyaya Maha | Abhiyan)                                          | Azadi <sub>Ka</sub><br>Amrit Mahotsav |               |
|---------------------|---------------------------------------------------|--------------------------------------------|---------------------------------------------------|---------------------------------------|---------------|
| R                   | Report Communication -                            |                                            |                                                   | Bi                                    | e<br>lock Use |
| Ber                 | neficiary Saturation Camp/IEC MATERIAL            |                                            |                                                   |                                       |               |
| SN                  | lo. Scheme Name                                   | Ministry                                   |                                                   | Total No Benificiary (in Nos.)        |               |
| 1                   | Aadhar Card                                       | Department of Tele                         | communication                                     | 0                                     |               |
| 2                   | Ayushman Bharat card                              | MINISTRY OF HEAL                           | TH & FAMILY WELFARE                               | 0                                     |               |
| 3                   | PM Kisan Samman Nidhi Yojna                       | Ministry of Agricult                       | ure & Farmers Welfare                             | 0                                     |               |
| 4                   | Kisan Credit Card (KCC)                           | Department of Anin                         | nal Husbandry and Dairying                        | 0                                     |               |
| 5                   | PM Jan Dhan Yojana                                | Ministry of Finance                        |                                                   | 0                                     |               |
| 6                   | Pension Yojana                                    | Ministry of Finance                        |                                                   | 0                                     |               |
| 7                   | PM Suraksha Bima Yojana                           | Ministry of Finance                        |                                                   | 0                                     |               |
| 8                   | PM Jeevan Jyoti Bima Yojana                       | Ministry of Finance                        |                                                   | 0                                     |               |
| 9                   | PM Vishwakarma                                    | Ministry of Micro, S                       | mall and Medium Enterprises                       | 0                                     |               |
| 10                  | Sukanya Smridhi Yojna                             | Ministry of Women                          | & Child Development                               | 0                                     |               |
| 11                  | Provision of pucca houses for beneficiarie        | Ministry of Rural De                       | velopment                                         | 0                                     |               |
| 12                  | Piped water supply/Community water sup            | ly MINISTRY OF JAL SI                      | HAKTI / DEPARTMENT OF DRINKING WATER & SANITATION | 0                                     |               |
| 13                  | PM Matru Vandana Yojna                            | Ministry of Women                          | & Child Development                               | 0                                     |               |
| 14                  | Forest Rights Act Patta                           | Ministry of Tribal Af                      | fairs                                             | 0                                     |               |
| 15                  | Wall paintings at Habitation level                | IEC MATERIAL                               |                                                   | 0                                     |               |
| 16                  | Hoardings/ Posters / Backdrop at Camp V           | nue IEC MATERIAL                           |                                                   | 0                                     |               |
| 17                  | Selfie Point at camp venue                        | IEC MATERIAL                               |                                                   | 0                                     |               |
| 18                  | Distribution of Card in PVTG Household            | IEC MATERIAL                               |                                                   | 0                                     |               |
| 19                  | Caste Certificate                                 | Ministry of Tribal Af                      | fairs                                             | 0                                     |               |
| 20                  | Ration Card                                       | Department of Foor                         | 1 & Public Distribution                           | 0                                     |               |

4. Once camp is conducted, Please upload / add HD Photos and videos (only videos YouTube link) on the same day.

| GOVERNM           | ENT OF INDIA   MINISTRY OF TRIBAL AFFAIRS                                   |                                                                                                    |                                                     |                    |                                         |                                |        |                |                                   | Skip to Main 🔿                          |
|-------------------|-----------------------------------------------------------------------------|----------------------------------------------------------------------------------------------------|-----------------------------------------------------|--------------------|-----------------------------------------|--------------------------------|--------|----------------|-----------------------------------|-----------------------------------------|
| स्यम्ब<br>सत्यम्ब | जनजातीय कार्य मंत्रालय<br>MINISTRY OF TRIBAL AFFAIRS<br>GOVERNMENT OF INDIA | IEC Campaign for<br>(Pradhan Mantri Janjati A                                                                 | PM .<br>Adivasi Nyaya                               | JAN<br>Maha Abhiya | MAN                                     |                                |        |                | Azadi <sub>Ka</sub><br>Amrit Maho | tsav                                    |
| Hom               | ne Communication -                                                          |                                                                                                    |                                                     |                    |                                         |                                |        |                | Blo                               | O<br>ck User →                          |
| Camp(s) G         | nd                                                                          |                                                                                                    |                                                     |                    |                                         |                                | _      |                |                                   |                                         |
| <b>SNo.</b><br>1  | Camp Name<br>dasd                                                           | Block Name<br>Kashi Vidyapeeth                                                                                | Add<br>Camp<br>Details                              | Lupload<br>Photo   | Add<br>Video<br>Link                    | L<br>Upload<br>News<br>cutting | 🗭 Edit | <b>⊘</b> View  | 🗑 Delete                          |                                         |
| Add M             | lore Camp                                                                   |                                                                                                    |                                                     | $\langle ]$        |                                         |                                |        |                |                                   |                                         |
|                   |                                                                             |                                                                                                    |                                                     |                    |                                         |                                |        |                |                                   |                                         |
|                   |                                                                             |                                                                                                    |                                                     |                    |                                         |                                |        |                |                                   |                                         |
|                   |                                                                             |                                                                                                    |                                                     |                    |                                         |                                |        |                |                                   |                                         |
| ****              | ******                                                                      | ******                                                                                                    | ******                                              | ****               | ****                                    | ****                           | ****   | *****          | *****                             | ******                                  |
| 11 11 11 11 1     | 1 57 55 54 55 56 56 56 56 56 56 56 56 56 56 56 56                           | Website Content Managed by Minist<br>Designed, Developed and Hosted by<br>Last Updated: 08 Nov 2023   Visitor | ry Of Tribal Affair<br>National Informa<br>Count  . | s, Government (    | 9 1 1 1 1 1 1 1 1 1 1 1 1 1 1 1 1 1 1 1 | <u></u>                        |        | 14 11 11 11 11 | <u></u>                           | <u>15 11 17 15 15 15 15 17 17 17 17</u> |

| GOVERNMENT OF INDIA   MINISTRY OF TRIBAL AFFAIRS                                                                 |                                                                                                    | Skip to Main 🔿                        |
|----------------------------------------------------------------------------------------------------|----------------------------------------------------------------------------------------------------|---------------------------------------|
| जनजातीय कार्य मंत्रालय<br>MINISTRY OF TRIBAL AFFAIRS<br>GOVERNMENT OF INDIA                                      | IEC Campaign for <b>PM JANMAN</b><br>(Pradhan Mantri Janjati Adivasi Nyaya Maha Abhiyan)                                                                                                    | Azadi <sub>Ka</sub><br>Amrit Mahotsav |
| Home Communication -                                                                                             |                                                                                                    | Anil Kumar 🔫                          |
| Add Photo<br>Note:- Maximum 20 photos to be uploaded in.jpg<br>format. Already uploaded photos:- 0<br>Photo Grid | Upload: *<br>Choose Files No file chosen Upload                                                                                                    |                                       |
|                                                                                                    |                                                                                                    |                                       |
|                                                                                                    | Website Content Managed by Ministry Of Tribal Affairs, Government of India<br>Designed, Developed and Hosted by National Informatics Centrel NIC)<br>Last Updated: 08 Nov 2023   Visitor Count  . |                                       |

| GOVERNMENT O       | OF INDIA   MINISTRY OF                                         | TRIBAL AFFAIRS      |                                    |                                    |                      |                      |                                |        |               |                                   | Skip to Main | <b>+</b> ) |
|--------------------|----------------------------------------------------------------|---------------------|------------------------------------|------------------------------------|----------------------|----------------------|--------------------------------|--------|---------------|-----------------------------------|--------------|------------|
| ्रा<br>सरयमेन उपते | जनजातीय कार्य मंत्रालय<br>MINISTRY OF TRIBA<br>GOVERNMENT OF I | AL AFFAIRS<br>INDIA | IEC Campaign<br>(Pradhan Mantri Ja | for PM J<br>anjati Adivasi Nyaya M | ANN<br>Iaha Abhiya   | MAN                  |                                |        |               | Azadi <sub>Ka</sub><br>Amrit Maho | otsav        |            |
| Home               | Communication 👻                                                |                     |                                    |                                    |                      |                      |                                |        |               | Blo                               | Ock User 👻   |            |
| Camp(s) Grid       |                                                                |                     |                                    |                                    |                      |                      | °i                             |        | -             |                                   |              |            |
| SNo. Car           | mp Name                                                        |                     | Block Name                         |                                    |                      |                      |                                |        |               |                                   |              |            |
| 1 das              | sd                                                             |                     | Kashi Vidyapeeth                   | Add<br>Camp<br>Details             | L<br>Upload<br>Photo | Add<br>Video<br>Link | L<br>Upload<br>News<br>cutting | 🗭 Edit | <b>⊘</b> View | 🛅 Delete                          |              |            |
| Add More           | Camp                                                           |                     |                                    |                                    |                      | $\langle ]$          |                                |        |               |                                   |              |            |
|                    |                                                                |                     |                                    |                                    |                      |                      |                                |        |               |                                   |              |            |

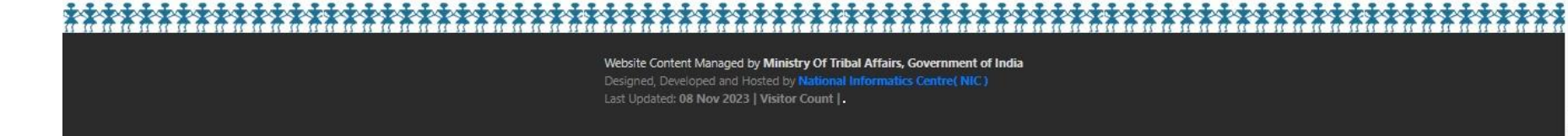

| GOVERNME | ent of IND<br>তল্যা<br>MIN<br>GO\ | a   MINISTRY OF TRIBAL AFFAIRS<br>तीय कार्य मंत्रालय<br>STRY OF TRIBAL AFFAIRS<br>'ERNMENT OF INDIA | IEC Camp<br>(Pradhan                                      | aign for PM<br>Mantri Janjati Adivasi Nyaya                                                          | <b>JANMAN</b><br>a Maha Abhiyan)                 |     |      | S<br>Azadi <sub>Ka</sub><br>Amrit Mahots | kip to Main 👈 |
|----------|-----------------------------------|----------------------------------------------------------------------------------------------------|-----------------------------------------------------------|----------------------------------------------------------------------------------------------------|--------------------------------------------------|-----|------|------------------------------------------|---------------|
| Hom      | ie Co                             | mmunication -                                                                                       |                                                           |                                                                                                    |                                                  |     |      | Anil K                                   | 9<br>umar 🗸   |
| 4        | Video<br>SNo.                     | Grid<br>Event Name                                                                                  |                                                           |                                                                                                    | Date                                             | - I |      |                                          | X             |
|          | 1                                 | Health and Beneficiary Satura                                                                       | ation Camp                                                |                                                                                                    | 25/12/2023                                       |     | Edit | Pending                                  |               |
|          | URL (Y<br>URL<br>Save             | outube link): *                                                                                     |                                                           |                                                                                                    |                                                  |     |      |                                          |               |
| 4        |                                   |                                                                                                    |                                                           | Close                                                                                                |                                                  |     |      |                                          | •             |
|          | ***                               |                                                                                                    | Website Content I<br>Designed, Develo<br>Last Ubdated: 08 | Managed by Ministry Of Tribal Affra<br>ped and Hosted by National Inform<br>Nov 2023   Visitor Count | irs, Government of India<br>artics Centrel (NIC) |     | **** | *****                                    | *****         |

| GOVERNM | MENT C  | FINDIA   MINISTRY OF                                         | TRIBAL AFFAIRS      |             |                                              |                                 |                             |                        |                                |                                |               |                  | Skip to Main 🔺  |
|---------|---------|--------------------------------------------------------------|---------------------|-------------|----------------------------------------------|---------------------------------|-----------------------------|------------------------|--------------------------------|--------------------------------|---------------|------------------|-----------------|
| HCH-    | मन जयते | जनजातीय कार्य मंत्रालय<br>MINISTRY OF TRIB/<br>GOVERNMENT OF | AL AFFAIRS<br>INDIA | IEC         | C Campaign for<br>(Pradhan Mantri Janjati Ad | PM .<br>Iivasi Nyaya            | Maha Abhiya                 | MAN                    |                                |                                |               | Azadi<br>Amrit N | Ka<br>lahotsav  |
| 1       | ¥       |                                                              |                     |             |                                              |                                 |                             |                        |                                |                                |               |                  | Θ               |
| Ho      | me      | Communication 👻                                              |                     |             |                                              |                                 |                             |                        |                                |                                |               |                  | Anil Kumar 🔺    |
| Camp(s) | Grid    |                                                              |                     |             |                                              |                                 |                             |                        |                                |                                |               |                  | Change Password |
| SNo.    | Eve     | ent Name                                                     |                     | Block Name  |                                              |                                 |                             |                        | 70-                            |                                | 75            |                  | Update Profile  |
| 1       | Hea     | alth and Beneficiary Sat                                     | turation Camp       | Addateegala |                                              | <b>1</b> Add<br>Camp<br>Details | <b>≵</b><br>Upload<br>Photo | 1 Add<br>Video<br>Link | L<br>Upload<br>News<br>cutting | <table-cell> Edit</table-cell> | <b>⊘</b> View | De De            | Logout          |
| Add I   | More    | Event                                                        |                     |             |                                              |                                 |                             |                        |                                |                                |               |                  |                 |
|         |         |                                                              |                     |             |                                              |                                 |                             |                        |                                |                                |               |                  |                 |
|         |         |                                                              |                     |             |                                              |                                 |                             |                        |                                |                                |               |                  |                 |
|         |         |                                                              |                     |             |                                              |                                 |                             |                        |                                |                                |               |                  |                 |
|         |         |                                                              |                     |             |                                              |                                 |                             |                        |                                |                                |               |                  |                 |

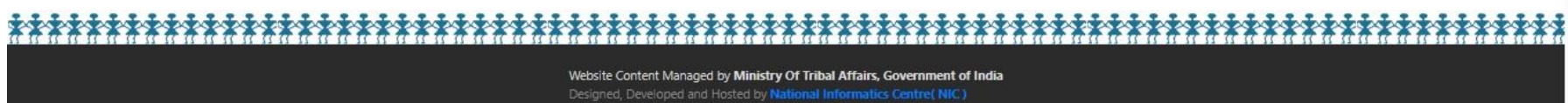

localhost:58336/CommonPages/ChangePassword.aspx

| SNo.       Heading Name       Date       Date         1       Health and Beneficiary Saturation Camp       Amar Ujala       27/12/2023       Edit       Delete         Add Media News         Language : *       Medium : *       Heading Name : *       Heading Name : *         @EnglishOHindi       @ElectronicOPrint       Heading Name       Image: *         Media Name: *       Date: *       Upload (pdf document only):         Media Name       Date       Date       Choose File                                                                                                    | ome Communication -                                                             |                                                            |                                                           |                                                   | Anil Kumar 👻 |
|----------------------------------------------------------------------------------------------------|---------------------------------------------------------------------------------|------------------------------------------------------------|-----------------------------------------------------------|---------------------------------------------------|--------------|
| 1       Health and Beneficiary Saturation Camp       Amar Ujala       27/12/2023       Edit       Delete         Add Media News                                                                                                    | SNo. Heading Name                                                               |                                                            | Media Name                                                | Date                                              |              |
| Add Media News         Language : *       Medium : *         Image: *       Medium : *         Image: *       Medium : *         Image: *       Medium : *         Image: *       Medium : *         Image: *       Medium : *         Image: *       Date: *         Image: *       Upload (pdf document only):         Image: *       Date: *         Image: *       Image: *         Image: *       Date: *         Image: *       Image: *         Image: *       Date: *         Image: *       Image: *         Image: *       Image: * | 1 Health and Beneficiary Saturat                                                | ion Camp                                                   | Amar Ujala                                                | 27/12/2023 Ed                                     | lit Delete   |
| Save                                                                                                    | Add Media News<br>Language : *<br>©EnglishOHindi<br>Media Name: *<br>Media Name | Medium : *<br>©ElectronicOPrint<br>Date: *<br>Date<br>Save | Heading Nam<br>Heading Na<br>Upload (pdf d<br>Choose File | e : *<br>me<br>ocument only):<br>] No file chosen |              |

### 5. To edit/modify profile details refer below:

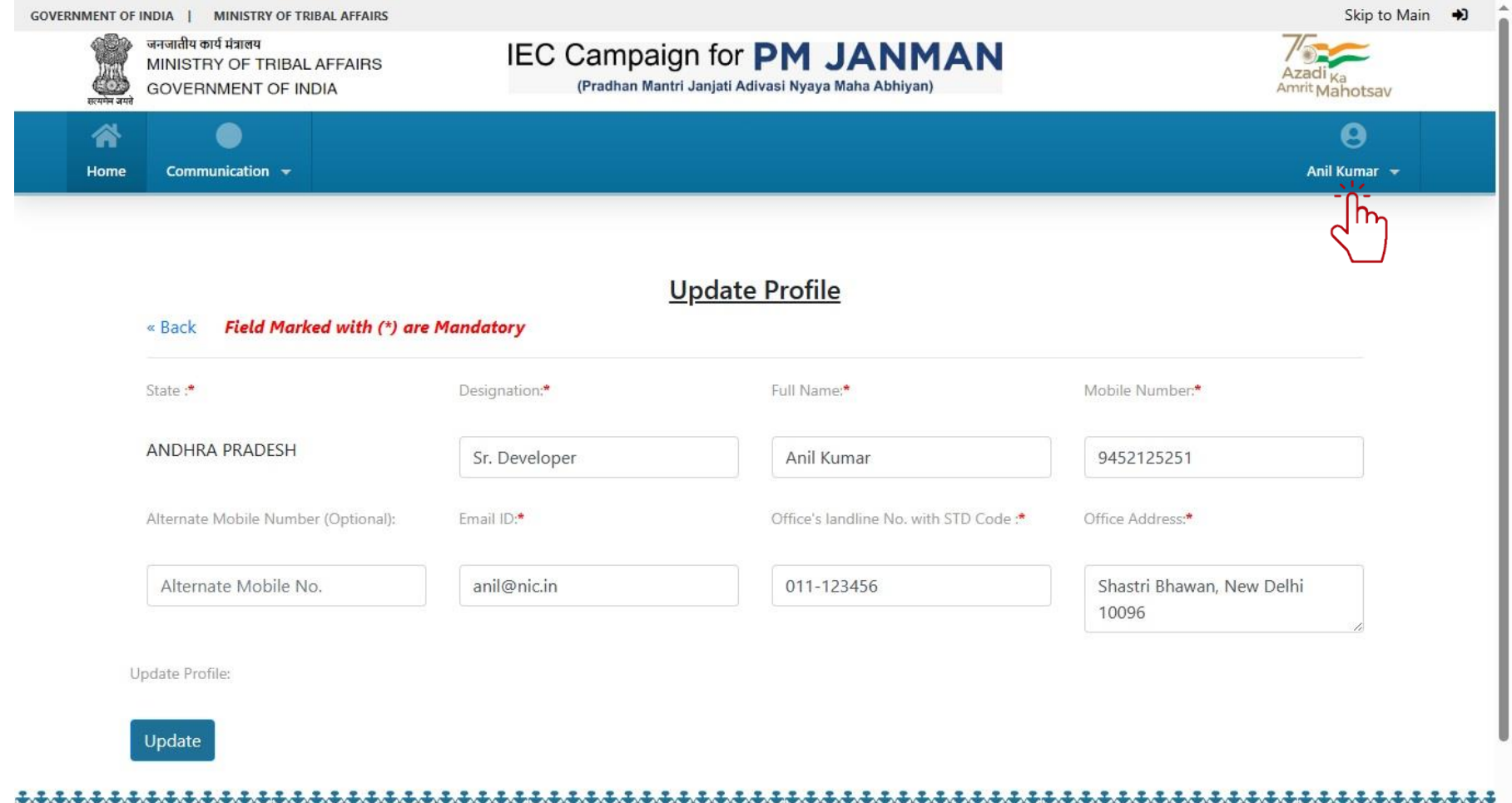

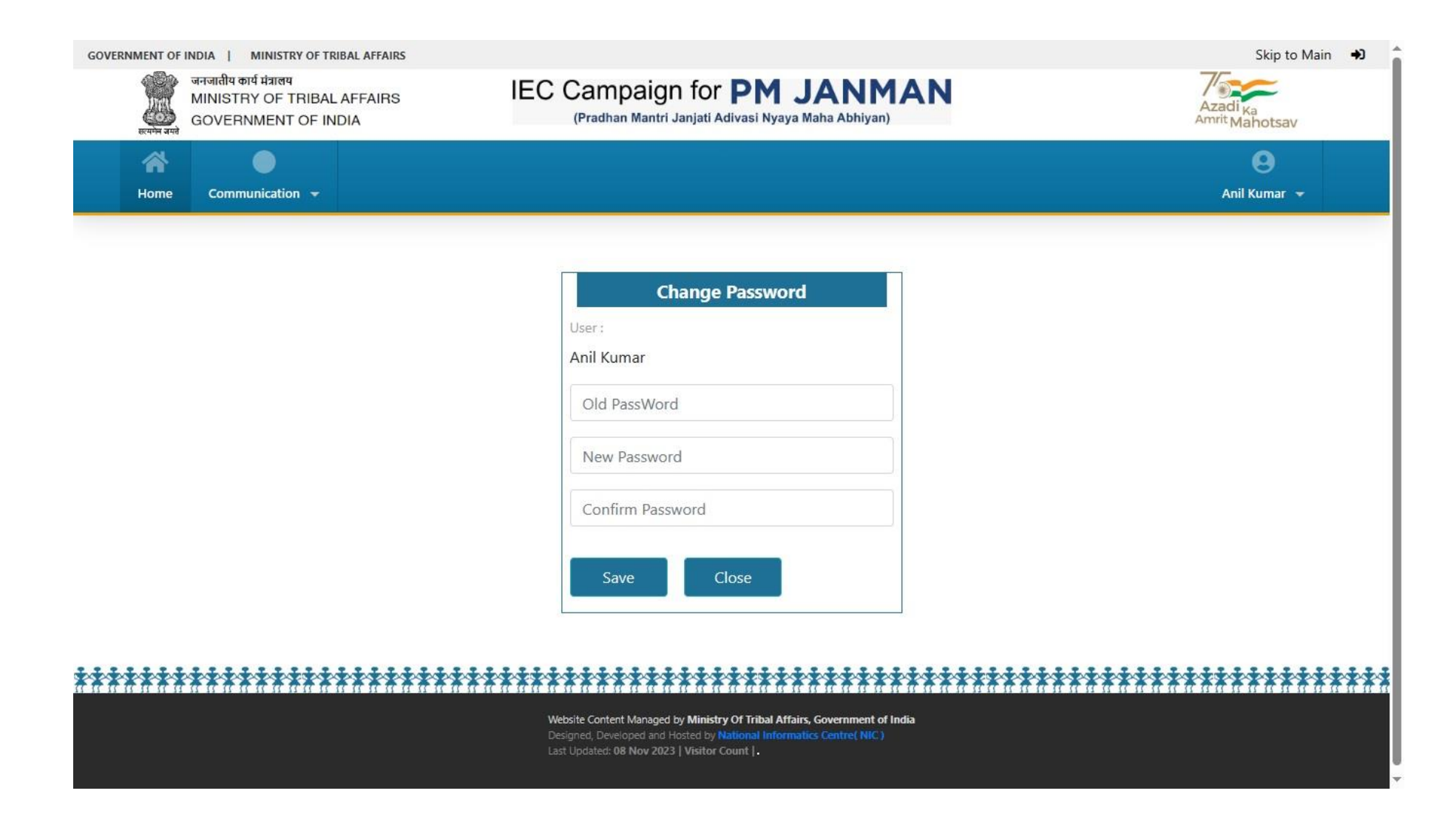

6. If you have any queries/ doubt, you can use communication module for writing queries.

| vernment of India   MINISTRY of TRIBAL A<br>जनजातीय कार्य मंत्रालय<br>MINISTRY OF TRIBAL AFFA<br>GOVERNMENT OF INDIA | AIRS IEC Campaigi<br>(Pradhan Mantri                                             | n for <b>PM JANMAN</b><br>Janjati Adivasi Nyaya Maha Abhiyan) | Skip to Main Azadi Ka<br>Azadi Ka<br>Amrit Mahotsav |
|----------------------------------------------------------------------------------------------------|----------------------------------------------------------------------------------|---------------------------------------------------------------|-----------------------------------------------------|
| Home Communication -                                                                                                 |                                                                                  |                                                               | e<br>Anil Kumar 👻                                   |
| Back                                                                                                    | Query for Reg                                                                    | ister/ Complaint / Issues / Difficulties/ Faci                | ng Problem in the portal                            |
| II Name :<br>i <b>il Kumar</b><br>ernative Number :                                                                  | Acknowledgement No./Reg. No. :<br>JANMAN-244180<br>Subject of Issues / Problem : | Email ID :<br>anil@nic.in<br>Description (Max. 1000 chars.) : | Mobile Number :<br>9452125251                       |
| load Supporting File :                                                                                               | Captcha Code:                                                                    | Enter Captcha Code :                                          | Submit                                              |
| Choose File No file chosen                                                                                           | 475357 💝                                                                         | Captcha Code                                                  | Submit                                              |
|                                                                                                    |                                                                                  |                                                               |                                                     |
|                                                                                                    |                                                                                  |                                                               |                                                     |

#### Website Content Managed by Ministry Of Tribal Affairs, Government of India

Designed, Developed and Hosted by National Informatics Centre( NIC ) Last Updated: 08 Nov 2023 | Visitor Count |.

## For further queries, please connect;

Mr. Kumar Govind (Project Officer) - 9717253396 Mr. Anil Kumar (Sr. Software Developer) - 7503608624

### SOCIAL MEDIA -

To promote and disseminate information about PM JANMAN through social media platforms you requested to tag

### **Twitter:**

@narendramodi @PMOIndia @TribalAffairsIn @MundaArjun @Bishweswar\_Tudu @DrBharatippawar @PIB\_India @mygovindia @AmritMahotsav

### Facebook:

@narendramodi @PMOIndia @TribalAffairsIn @MundaArjun @bishweswar.tudu.9 @drbhartipawar @pibindia @mygovindia @AmritMahotsav

## Also use hashtag

**#PMJANMAN #ViksitBharatSankalpYatra #EmpoweringTribalsTransformingIndia**